## マイポータルの新規登録方法

THMマイポータルの新規登録方法

THMマイポータル

|                                              | ログイン                                                                                       |                                 |
|----------------------------------------------|--------------------------------------------------------------------------------------------|---------------------------------|
| םאראים<br>ארס-א<br>גיס-א                     | ・ パスワードを表示する ・ ログイン ・ ログインID・パスワードを忘れた方はごちら ・ 新規登録をクリック ・ 新規登録をクリック ・ 第規2日間号(仏童信に対応しています。) | E A OLA                         |
| Takarastandard Health Management<br>THM マイポー | 9)                                                                                         | タカラスタンダード健康保険組合<br>KW21-Connect |
| 新規利用登<br>メールアドレスを入力は<br>メールアドレス              | 2 録 し、 送信してください。                                                                           | 史大<br>マロンブ<br>のメールアドレスを入力       |

タカラスタンダード健康保険組合

KW21-Connect

## STEP2

①メールが届きますので、メール本文にあるURLをクリックしてアクセスする。
 ②健康保険組合より送付した「ユーザID、仮パスワードを使ってログインする。
 ③画面の指示に従いパスワードを変更し、利用登録をする。
 ④利用登録が完了すると、登録したメールアドレスに利用登録メールが届く。
 ⑤登録されたユーザID、パスワードでログインし、「THMマイポータル」が利用できるか確認する。
 ログインIDは任意に変更可能です。
 (注意)ログインIDとPSWは必ず記録しておいてください。
 ※スマホ機種変更などでメールアドレスが変更になった際に、再発行ができない事例が多発しています。